| - 覧画面の操作                 | P.5-2 |
|--------------------------|-------|
| 保存されている動画を一覧表示する         | P.5-2 |
| 動画を再生する                  | P.5-3 |
| 動画を拡大して再生する              | P.5-4 |
| 動画の一覧を並べ替える              | P.5-5 |
| 特定の動画だけ一覧表示する            | P.5-5 |
| 動画の一覧からお気に入りに動画を登録/解除する  | P.5-6 |
| 動画をコピー/移動する              | P.5-7 |
| 動画の一覧から動画を削除する           | P.5-8 |
| 動画の一覧からスライド表示させない動画を設定する | P.5-8 |
| 動画の一覧から動画を複数選択して操作する     | P.5-9 |

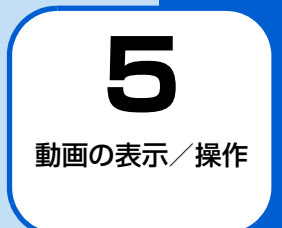

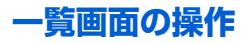

### 保存されている動画を一覧表示する

本体のメモリまたはメモリカードに保存されている動画をサムネイルで一覧表示することができます。

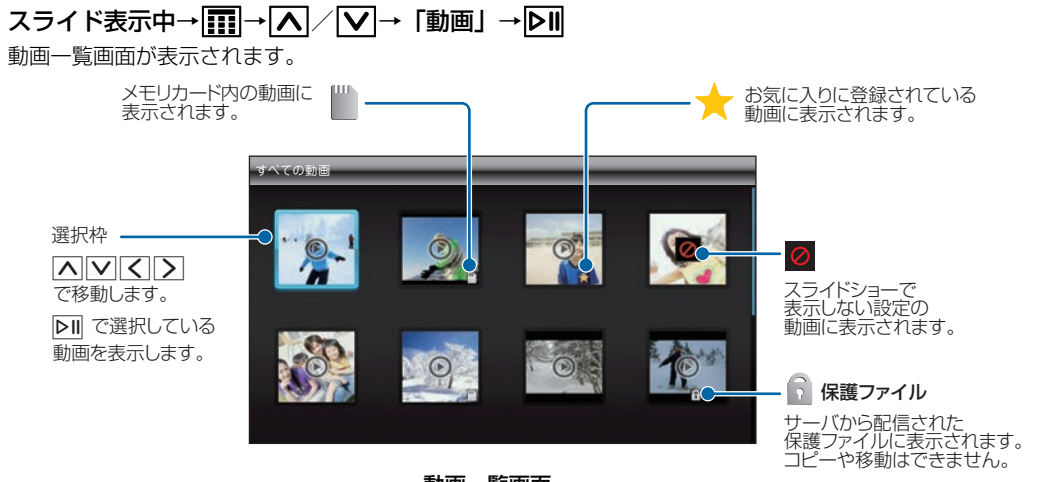

動画一覧画面

П

## 動画を再生する

 スライド表示中→Ⅲ→▲/ ▼→「動画」

 →▶Ⅱ
 動画一覧画面が表示されます。

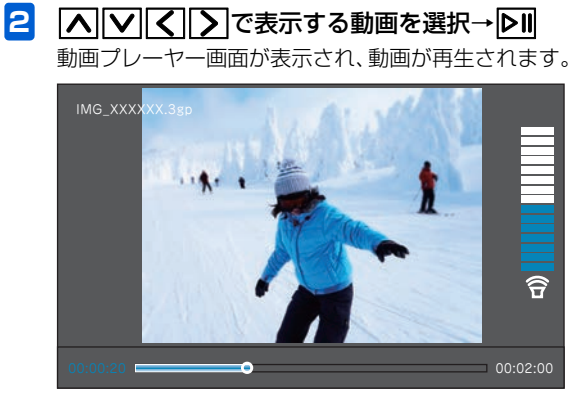

#### 動画プレーヤー画面

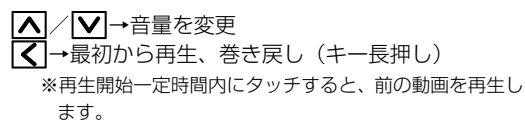

▶→次の動画を再生、早送り(キー長押し)
 ▶■→再生/一時停止
 ■メニューの表示

繰り返し再生する場合は、再生終了後に表示される確 認画面で「はい」を選択します。

# 動画を拡大して再生する

動画を最大、全画面まで拡大して再生できます。

1 h

メニュー画面が表示されます。

| 一時停止     |
|----------|
| 動画の設定    |
| お気に入りに登録 |
| 削除       |
| 閉じる      |

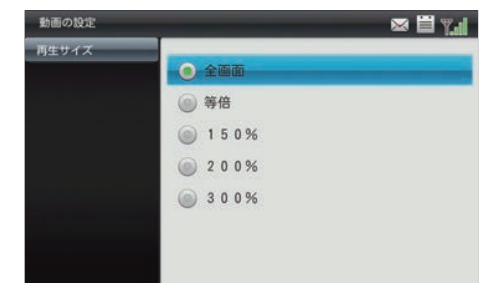

動画設定画面

2 ▲ / ▼で「動画の設定」を選択→ ▶
 ■
 動画設定画面が表示されます。

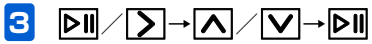

動画が全画面に拡大表示されます。操作を繰り返すご とに動画の倍率は全画面→等倍(元の倍率)→1.5倍 →2倍→3倍の順に切り替わります。

### 動画の一覧を並べ替える

動画の並び順を変更することができます。

- スライド表示中→ III → ▲ / ▼→ 「動画」
   → ▶
   → ▶
   動画一覧画面が表示されます。
- 2 動画一覧画面で → ▲ / ▼で「並べ替え」 を選択→ ▷ Ⅱ

並べ替え画面が表示されます。

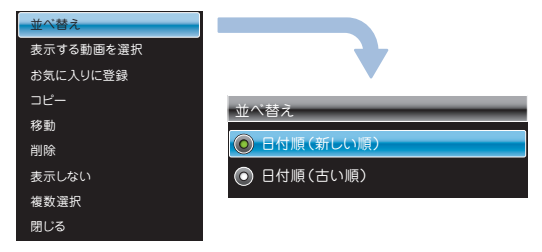

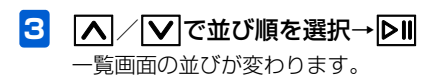

# 特定の動画だけ一覧表示する

特定の動画だけを一覧表示することができます。

- スライド表示中→Ⅲ→▲/ / → 「動画」
   → ▶
   → ▶
   動画一覧画面が表示されます。
- 2 動画一覧画面で → / / で「表示する 動画を選択」を選択→ ○ □ 表示する動画を選択する画面が表示されます。

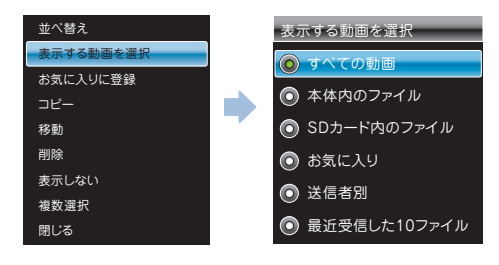

3 ▲ / ▼ で表示したい動画を選択→ ▶ II 選択された動画が一覧表示されます。

●選択できる動画は次のとおりです。

| 項目      | 説明                  |
|---------|---------------------|
| すべての動画  | 本体内およびメモリカードに保存されて  |
|         | いるすべての動画を表示します。     |
| 本体内のファ  | 本体内に保存されているすべての動画を  |
| イル      | 表示します。              |
| SDカード内の | メモリカードに保存されているすべての  |
| ファイル    | 動画を表示します。           |
| お気に入り   | お気に入りに登録されているすべての動  |
|         | 画を表示します。            |
| 送信者別    | 選択した送信者から送られてきた動画を  |
|         | 表示します。              |
| 最近受信した  | 受信した最新10件の動画を表示します。 |
| 10 ファイル |                     |

|動画の一覧からお気に入りに動画を登 |録/解除する

動画の一覧から、お気に入りの動画を登録/解除します。

スライド表示中→
 → ○
 ●
 ●
 ●
 ●
 ●
 ●
 ●
 ●
 ●
 ●
 ●
 ●
 ●
 ●
 ●
 ●
 ●
 ●
 ●
 ●
 ●
 ●
 ●
 ●
 ●
 ●
 ●
 ●
 ●
 ●
 ●
 ●
 ●
 ●
 ●
 ●
 ●
 ●
 ●
 ●
 ●
 ●
 ●
 ●
 ●
 ●
 ●
 ●
 ●
 ●
 ●
 ●
 ●
 ●
 ●
 ●
 ●
 ●
 ●
 ●
 ●
 ●
 ●
 ●
 ●
 ●
 ●
 ●
 ●
 ●
 ●
 ●
 ●
 ●
 ●
 ●
 ●
 ●
 ●
 ●
 ●
 ●
 ●
 ●
 ●
 ●
 ●
 ●
 ●
 ●
 ●
 ●
 ●
 ●
 ●
 ●
 ●
 ●
 ●
 ●
 ●
 ●
 ●
 ●
 ●
 ●
 ●
 ●
 ●
 ●
 ●
 ●
 ●
 ●
 ●
 ●
 ●
 ●
 ●
 ●
 ●
 ●
 ●
 ●
 ●
 ●
 ●
 ●
 ●
 ●
 ●
 ●
 ●

動画一覧画面が表示されます。

メニュー画面が表示されます。

| 並べ替え       |
|------------|
| 表示する動画を選択  |
| お気に入りに登録   |
| <b>コピー</b> |
| 移動         |
| 削除         |
| 表示しない      |
| 複数選択       |
| 閉じる        |

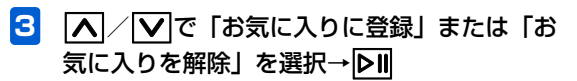

動画の表示/操作

### 動画をコピー/移動する

メモリカードが取り付けられている場合は、保存されている 動画を本体とメモリカードの間でコピーまたは移動できま す。メモリカードの取り付けかたについては、「メモリカー ドを取り付ける/取り外す」(▶ P.1-23)を参照してくだ さい。

- 例) コピーする場合
- スライド表示中→ □ → ▲ / ▼→ 「動画」
   → ▶□
   動画一覧画面が表示されます。

メニュー画面が表示されます。

3 🔼 ∕ 🔽 で「コピー」を選択→ 💵

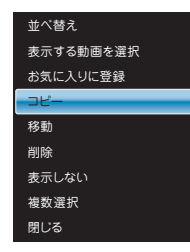

動画の表示/操作

5

4 ∧ / ♥で「本体ヘコピー」または「SDカー ドヘコピー」を選択→▶II

選択した動画が本機またはメモリカードにコピーされ ます。

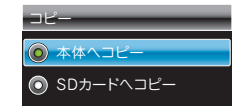

#### ■ 動画を移動する場合

手順3で「移動」を選択→「本体」または「SDカード」の 順に選択します。

# (()で注意

• 保護ファイル (▶ P.5-2) のコピー/移動はできません。

## 動画の一覧から動画を削除する

動画を選択して削除することができます。

- スライド表示中→Ⅲ→▲/ ✓→「動画」
   → ▶Ⅱ
   動画一覧画面が表示されます。
- 3 ▲ ∕ ▼で「削除」を選択→▶Ⅱ

確認画面が表示されます。 <sup>並べ替え</sup> <sup>表示する動画を選択 <sup>お気に入りに登録</sup></sup>

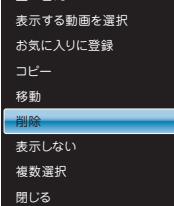

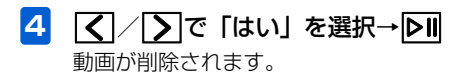

### 動画の一覧からスライド表示させない 動画を設定する

スライド表示させたくない動画を非表示に設定することが できます。

動画一覧画面が表示されます。

- 3 ▲ / ▼で「表示しない」を選択→▶Ⅱ
   設定が完了します。

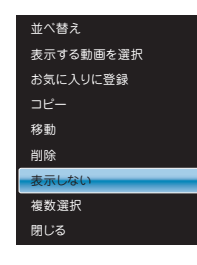

# ■ 設定を解除する場合

手順2で表示させる動画を選択→**区**→▲/▼で「表示 する」を選択します。

### 動画の一覧から動画を複数選択して操 作する

動画一覧画面で複数の動画をまとめて操作することができ ます。

スライド表示中→ Ⅲ→ ▲ / ▼→ 「動画」
 → ▷III

動画一覧画面が表示されます。

2 動画一覧画面で ○ → ▲ / ▼で「複数選択」 を選択→ ▷ Ⅱ <sup>複数選択画面が表示されます。</sup>

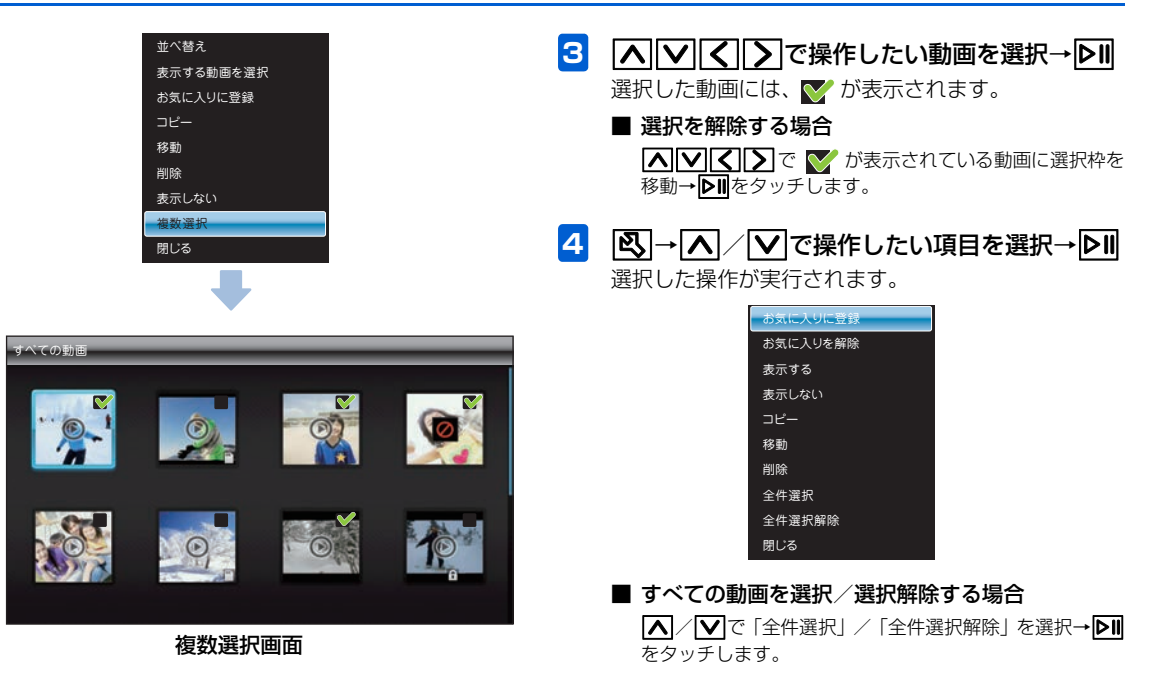